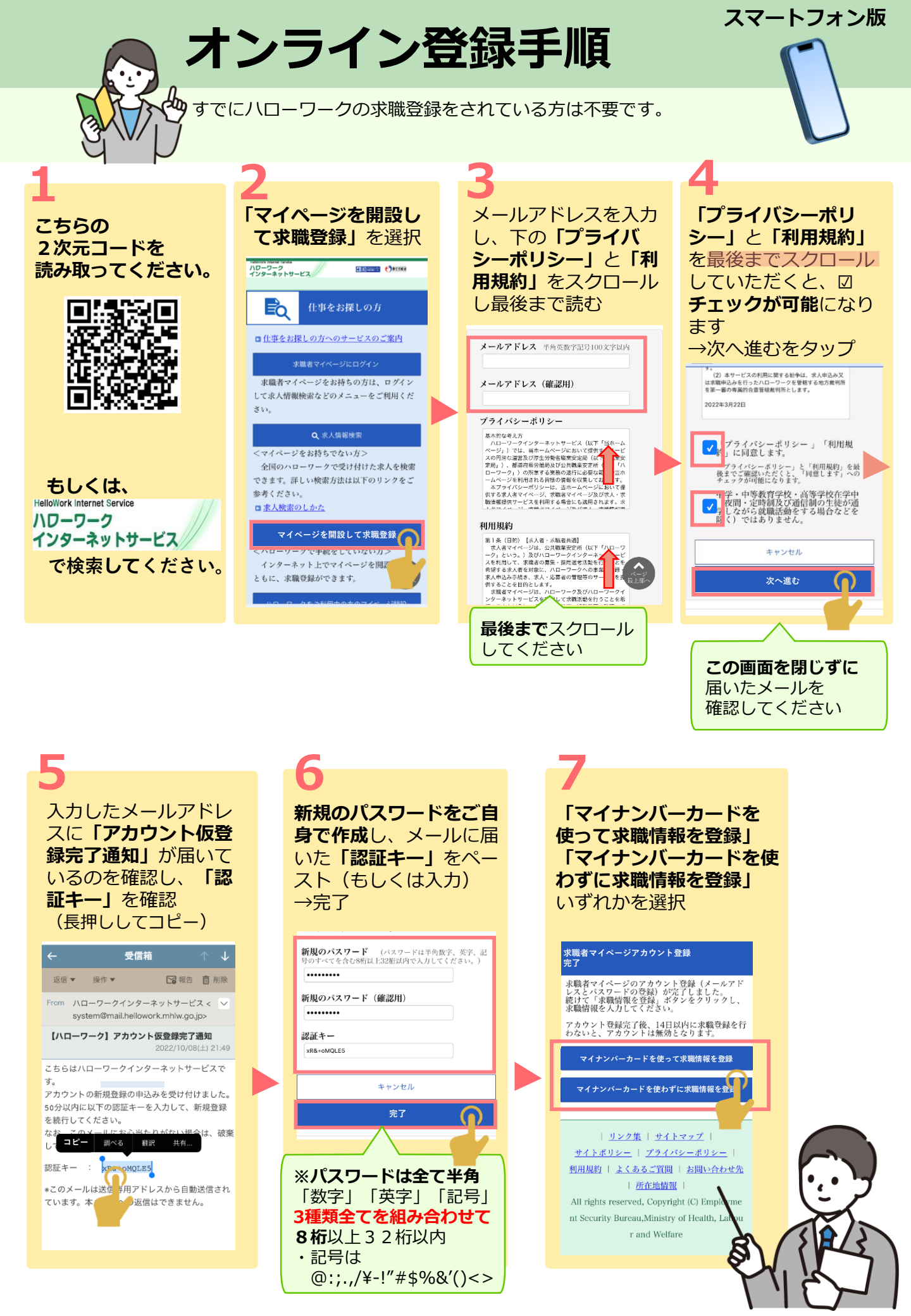

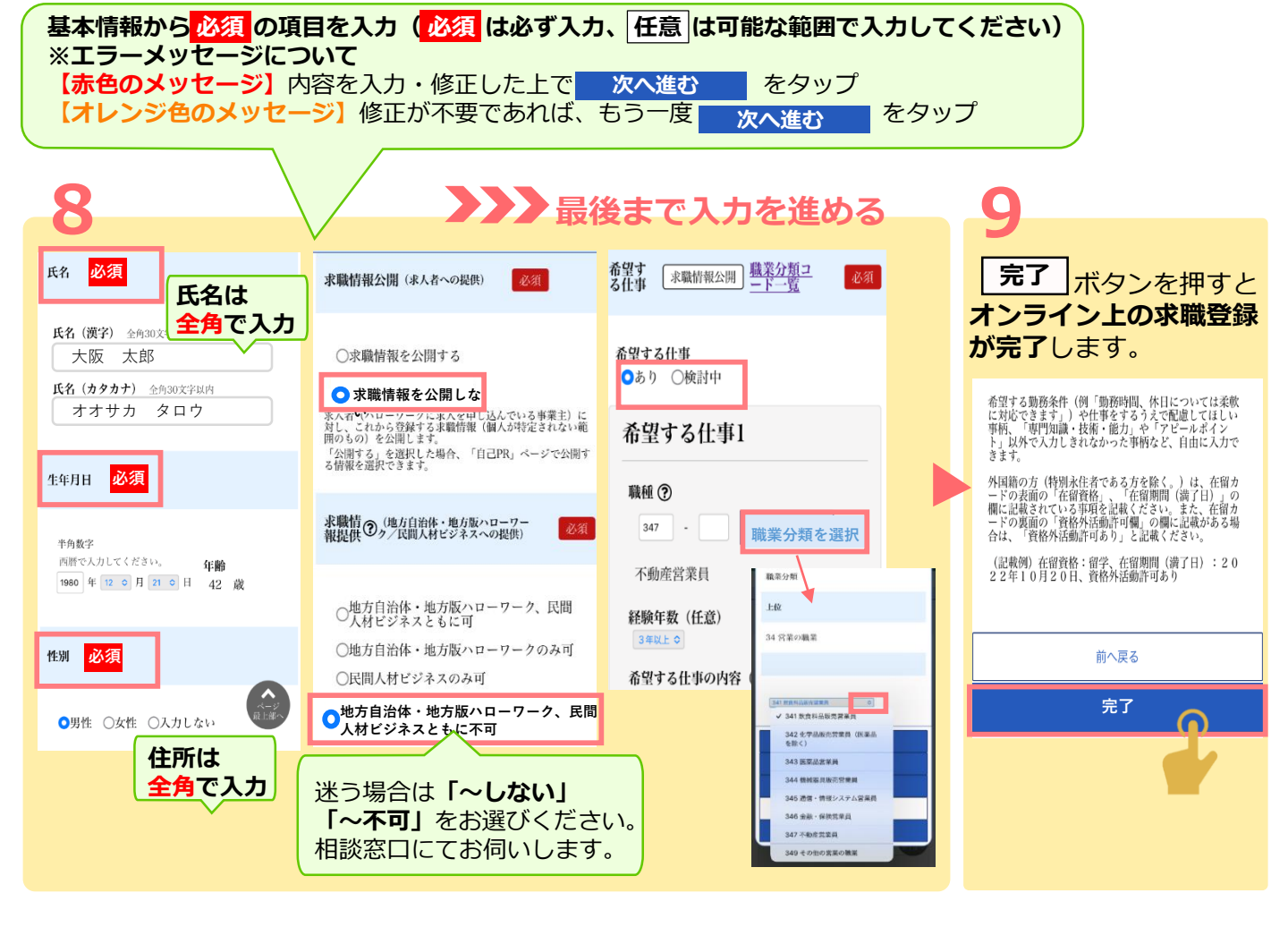

## ハローワークに 来所したときは…

「求職者マイページにログイン」を選択。 ログイン後、スクロールすると出てくる 2次元コードを職員に提示してください。 求職番号を以下に記載するか、 2次元コードをスクリーンショットしておくと 来所時に便利です。

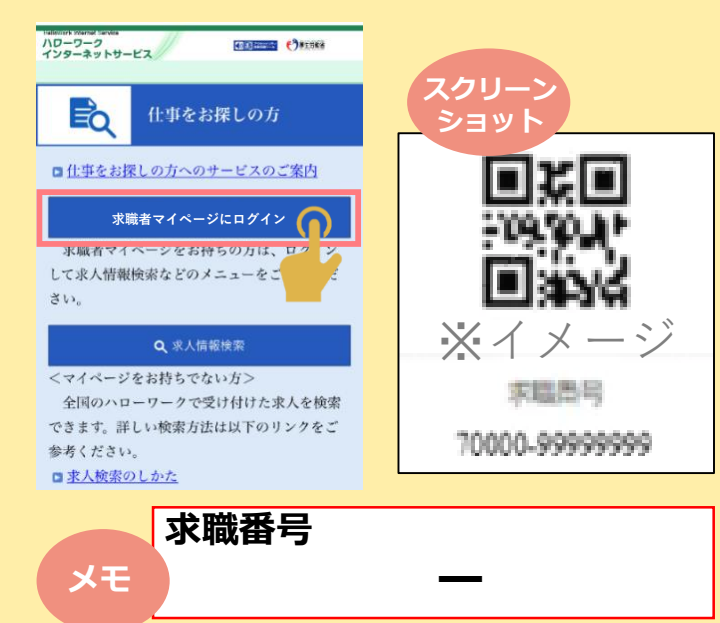

## 求職者マイページで できること

・求人の検索

- ・よく使う求人条件やお気に入り求人 の保存
- ・応募先とのメッセージの送受信
- ・選考結果の確認
- ・ハローワークからのおすすめ求人やイベ ント情報などの受信(ハローワークの利用登 録済の方のみ)

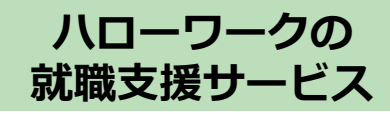

- ・求職活動の進め方や求人の探し方 などのアドバイス
- ・応募書類の作成支援や面接に向けた 準備への支援

など

- ・就職のための各種セミナーの実施
- ・応募する求人事業所にご紹介